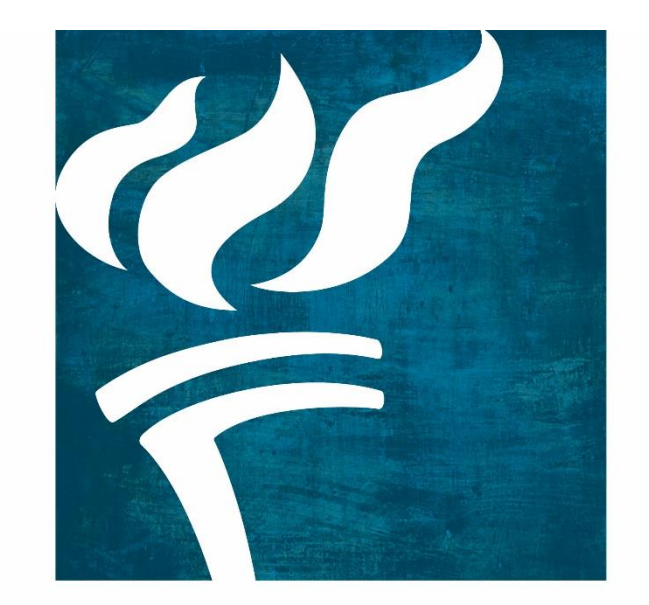

## Lutheran Immigration and Refugee Service

# CSCMS V.2.4.3 LIRS Local User Manual November 2015

## **Table of Contents**

These titles are live links to Chapters, Paragraph Headings, and Figures. Place the cursor on a title and **control click** the *title*.

| Та | ble of Contents                                                    | 2      |
|----|--------------------------------------------------------------------|--------|
| 1. | IT Requirements for CSCMS                                          | 5      |
| 1. | 1 Browser Compatibility                                            | 5      |
| 1  | 1.2 Settings and Best Practices for using CSCMS                    | 5      |
|    | Fig. Clear Internet Cache Pg. 1<br>Fig. Clear Internet Cache Pg. 2 | 5<br>6 |
| 2. | Working with Confidential Information                              |        |
| 3. | Getting Started                                                    | 9      |
| 3  | 3.1 How Things Work                                                | 9      |
|    | Fig. Login Screen                                                  | 9      |
|    | Fig. Dashboard Logout                                              |        |
| 3  | 3.2 How Computer Commands Look                                     | 10     |
| 3  | 3.3 Other Helpful Tools                                            | 10     |
| 4. | Dashboard                                                          |        |
|    | Fig. Dashboard with FR Reminders                                   |        |
|    | Fig. Dashboard Ribbon                                              |        |
| 4  | 4.1 Dashboard                                                      |        |
| 5. | Case Management                                                    |        |
|    | Fig. Case Management Tab Page                                      |        |
| 5  | 5.1 Updating CSCMS in Case Management                              |        |
| 5  | 5.2 Minor Search                                                   | 13     |
|    | Fig. To Enter the Case Management Section                          |        |

| 5.3 Open a Minor's Case Record                                  | 14 |
|-----------------------------------------------------------------|----|
| 5.4 Add a Minor (LIRS National Headquarters Only)               | 15 |
| Fig. Add New Minor                                              | 15 |
| Fig. Case Management Section Tabs Ribbon                        | 16 |
| 5.1.1 Details Tab                                               | 17 |
| Fig. Case Management Cases Default Page                         | 17 |
| Fig. Case Management Details Add Language                       | 18 |
| 5.1.2 Cases Tab                                                 | 19 |
| Fig. Case Management FR Cases Page                              | 19 |
| Fig. Case Management FR Cases Page w/ Phase Options             | 20 |
| Fig. Case Management Cases Add Case                             | 22 |
| Fig. Case Management Cases Add Caseworker                       | 23 |
| Fig. Case Management Cases Add Minor Risk                       | 24 |
| <ul> <li>Fig. Case Management Cases Add Sponsor Risk</li> </ul> | 25 |
| <ul> <li>Fig. Change in Caregiver</li> </ul>                    | 26 |
| Fig. Case Management Cases Add Other Caregiver Risk             | 26 |
| Fig. Case Management Cases Intensity of Intervention Part 1     | 27 |
| ✤ Fig. Case Management Cases Intensity of Intervention Part 2   | 28 |
| Fig. Case Management Cases Add Last ORR Placement (Shelter)     | 29 |
| Fig. Case Management Cases Add LIRS Staff                       | 30 |
| 5.1.3 Notes                                                     | 31 |
| Fig. Case Management Notes                                      | 31 |
| Fig. Case Management Notes Add Note                             | 32 |
| Fig. Case Management Case Notes Search/Reports                  | 34 |
| 5.1.5 Reminders                                                 | 35 |
| Fig. Case Management Cases Reminders Page                       | 35 |
| Fig. Case Management Cases Reminder from Template               | 36 |
| Fig. Case Management Cases Add New Reminder                     | 37 |
| Fig. Case Management Cases Edit a Reminder                      | 38 |
| 5.1.6 Documents                                                 | 39 |
| Fig. Case Management Cases Documents                            | 39 |
| Fig. Case Management Cases Add New Documents                    | 40 |
| Fig. Case Management Cases Documents Search Document            | 41 |
| Fig. Case Management Cases Documents Edit Document              | 42 |

| 5.1.7 | Indicator                       | <b>43</b> |
|-------|---------------------------------|-----------|
| Fig.  | Case Management Cases Indicator | 43        |

## **1. IT Requirements for CSCMS**

#### **1.1 Browser Compatibility**

The Children's Services Case Management System (CSCMS) database is made for **Internet Explorer 11 (IE 11)** and **Google Chrome**.

OTHER BROWSERS (like Firefox, Google, others) MAY NOT WORK FOR CSCMS and cause errors.

#### **1.2 Settings and Best Practices for using CSCMS**

The following guidelines will help to ensure that your computer system is set for optimum use of the database.

- Shut Down your computer before you leave each workday. DO NOT hibernate and restart in the morning; this will NOT clear the internet browser. Getting in the habit of shutting down and starting back up will restore resources and ensure upgrades are received.
- Configuring the internet browser to clear the cache is explained below for Internet Explorer.

| Fig. Clea | ar Internet Cache Pg. 1                                                                   |                                |
|-----------|-------------------------------------------------------------------------------------------|--------------------------------|
| Тоо       | is <mark>elep</mark>                                                                      |                                |
|           | Delete browsing history<br>InPrivate Browsing<br>Tracking Protection<br>ActiveX Filtering | Ctrl+Shift+Del<br>Ctrl+Shift+P |
|           | Windows Update<br>F12 developer tools                                                     | _                              |
|           | OneNote Linked Notes<br>Send to OneNote                                                   |                                |
| -         | Internet options 🔫                                                                        |                                |

#### Fig. Clear Internet Cache Pg. 2

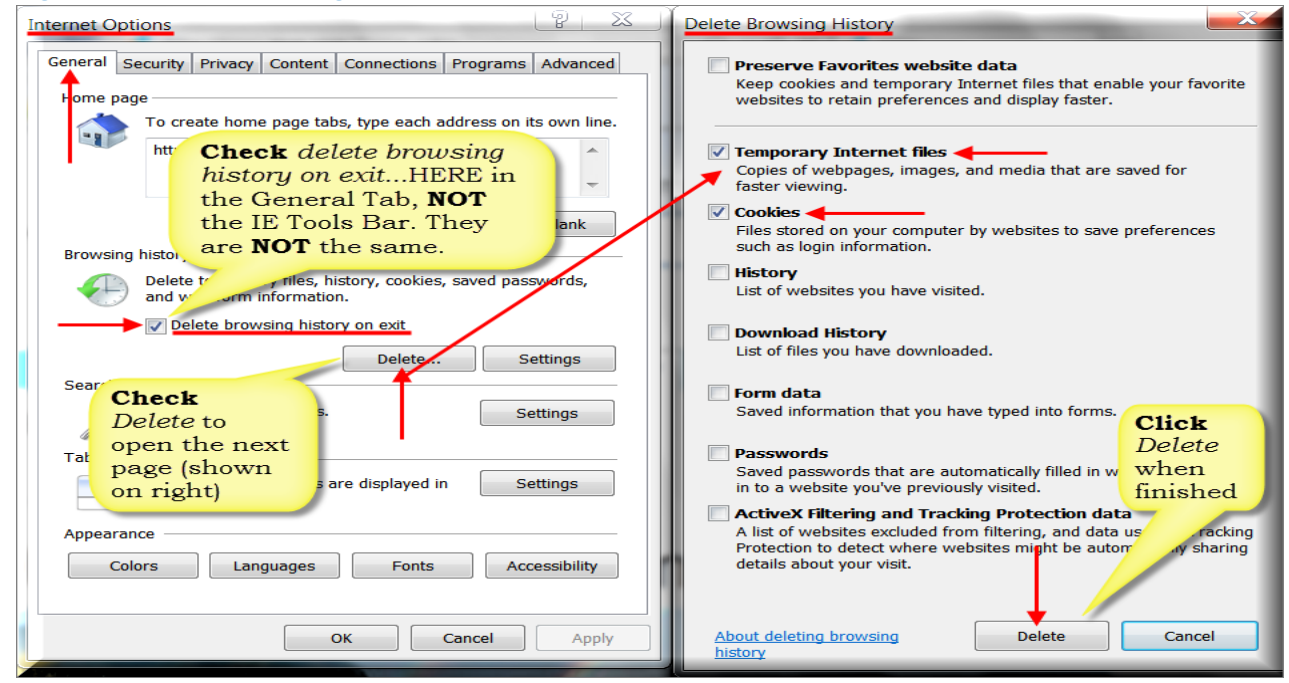

- Configure the IE Browser to auto-clear the cache
  - Open IE, Click Tools
- Click Internet Options, (Fig. Clear Internet Cache Pg. 1)
- Check <u>Delete browsing history on exit</u>\* check box, (Fig. Clear Internet Cache Pg. 2)
  - **Click** Delete Button to enter set-up page (Fig. Clear Internet Cache Pg. 2)
- Check <u>Temporary Internet files and Cookies</u> check boxes (check or uncheck other boxes if needed)
  - Click Delete button to set and exit page
- NOTE: The Delete browsing history on exit check box in the General Tab page sets this function to execute automatically every time the computer restarts (a complete shutdown). The Delete browsing history in the IE Tools bar works once each time it is clicked and cannot be set to work automatically.

- Configuring the internet browser to clear the cache is explained below for Google Chrome:
  - o Open Settings
  - o Click "Show Advanced Settings"
  - o Scroll to Privacy and click "Clear Browsing Data..."
  - Select the Browsing Data you would like to delete and click "Clear Browsing Data"

| Chrome     | Settings and where you left of                                                                                         |
|------------|----------------------------------------------------------------------------------------------------|
| History    | Open a specific page or set of pages. Set pages                                                                        |
| Extensions | Appearance                                                                                                    |
| Settings   | Get themes Reset to default theme                                                                                      |
| About      | <ul> <li>Show Home button</li> <li>Always show the bookmarks bar</li> </ul>                                            |
|            | Search                                                                                                    |
|            | Set which search engine is used when searching from the <u>omnibox</u> .           Google         Image search engines |
|            | People                                                                                                    |
|            | Person 1 (current)                                                                                                    |
|            | Enable Guest browsing                                                                                                  |
|            | Let anyone add a person to Chrome     Add person     Edit     Remove     Import bookmarks and settings                 |
|            | Default browser                                                                                                    |
|            | Make Google Chrome the default browser<br>Google Chrome is not currently your default browser.                         |
|            | Show advanced settings                                                                                                 |

| Privacy          |                     |  |
|------------------|---------------------|--|
| Content settings | Clear browsing data |  |

## 2. Working with Confidential Information

The CSCMS Database information is bound by the Health Insurance Portability and Accountability Act (HIPAA) and other personally identifiable information (PII) which must be protected. The NASW Code of Ethics includes:

Social workers should protect the confidentiality of clients' written and electronic records and other sensitive information. Social workers should take reasonable steps to ensure that clients' records are stored in a secure location and that clients' records are not available to others who are not authorized to have access. (*Ethical Standards, 1.07 Privacy and Confidentiality*)

It is critical to remember that you are working with confidential information at all times. The loss and misuse of this information can lead to Identity Theft or other negative consequences, and could harm the very people we are trying to help. Please be careful.

In order to protect sensitive, confidential data, always log out of CSCMS, or lock your computer if you walk away. Do not share your password with anyone. Do not send documents to shared printers, scanners, flash/thumb drives, etc. And only access CSCMS over secure web connections.

This is the data identity thieves work tirelessly to steal.

Please, be careful! People depend on us for their safety.

## 3. Getting Started

#### **3.1 How Things Work**

The goal of the *LIRS Training Manual* is to present the CSCMS database in a manner that is to the point and easy to use. These tools are explained below:

NOTE: CSCMS <u>times-out</u> when inactive. It may appear to be working but the functions will be incorrect until the user logs back in. To prevent this and protetct sensitive data, CSCMS users should LOG-OUT of CSCMS when leaving their computer even for a short time. Locking the computer—vs.logging out—will protect the data but, a time-out can still occur and shut down the functions (*Fig. Dashboard Logout*).

| Lutheran Immigration Children's Serv | vices Case Management System               |
|--------------------------------------|--------------------------------------------|
|                                      | Username:<br>Password:<br>Forgot Password? |
| © 2010                               | Copyright - CSCMS Version 2.3.2            |

#### Fig. Login Screen

#### Fig. Dashboard Logout

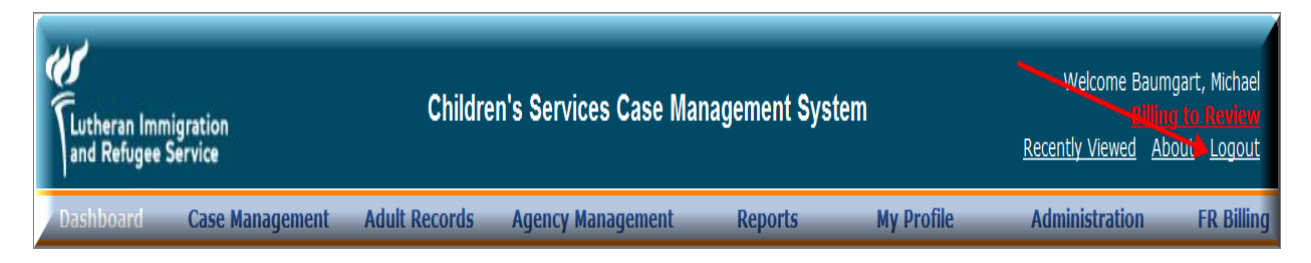

#### **3.2 How Computer Commands Look**

Computer commands are words and actions that users use constantly. In this manual, **action words** are **bolded** and *things acted on* are *italicized*. Examples: **Click** the *Stop Button*, **Enter** *Data*, **Insert** *Table*, **Delete** *Record*.

NOTE: Capitalizing first letters is used here only as examples and for clarity. In the manual words in mid-sentence will be in lowercase letters.

#### **3.3 Other Helpful Tools**:

Control Click on the Table of Contents' titles if you would like to be taken to chapter, subchapter, paragraph and figure levels.

Screen shots use pointer arrows and 'balloon' text boxes to show what a task *usually* looks like and what to look for and/or do. For easy screens, instructions will be in the 'balloon' text box.

TIPS / NOTES icon: Tips are short cuts, ideas, and helpful information to help make things easier. Notes are the how, the why, and the warning messages to explain why it is done that way and how you fix it if something goes wrong.

## 4. Dashboard

Fig. Dashboard with FR Reminders

| Lutheran Immigi<br>and Refugee Ser | ration<br>rvice    | Children's Servic     | es Case   | Management Syste                               | em                     | Wel<br><u>Recently</u> | come B<br>Viewed | aumgart, Michael<br>Hilling Io Review<br>About Logout |
|------------------------------------|--------------------|-----------------------|-----------|------------------------------------------------|------------------------|------------------------|------------------|-------------------------------------------------------|
| Dashboard                          | Case Management Ad | dult Records Agency M | anagement | Reports                                        | My Profile             | Administra             | tion             | FR Billing                                            |
| Ť                                  |                    |                       | Remin     | ders                                           |                        |                        |                  |                                                       |
| Reminder I <mark>l</mark> ame      | Due Date           | Child FullName        |           | Case Type                                      |                        |                        |                  | Dismiss                                               |
| 18th Birthday                      | 8/1/2013           |                       |           | <01/08/2013 - Present> I                       | DUCS FR Follow-up Only |                        |                  |                                                       |
| Post-18 Plan                       | 11/20/2013         |                       |           | <01/09/2013 - Present> I                       | DUCS Foster Care       |                        |                  |                                                       |
| Post-18 Plan                       | 7/10/2013          |                       |           | <01/11/2013 - Present> I                       | DUCS Foster Care       |                        |                  |                                                       |
| 18th Birthday                      | 8/24/2013          |                       |           | <01/11/2013 - Present> I                       | DUCS Foster Care       |                        |                  |                                                       |
| Intake                             | 1/21/2013          | The Dashboard         |           | <01/11/2013 - Present> DUCS FR Follow-up Only  |                        |                        |                  |                                                       |
| 3rd Visit                          | 7/13/2013          | with FR Reminders     |           | <01/11/2013 - Present> DUCS FR Follow-up Only  |                        |                        |                  |                                                       |
| 3rd Report to LIRS                 | 7/20/2013          |                       |           | <01/11/2013 - Present> I                       | DUCS FR Follow-up Only |                        |                  |                                                       |
| Post-18 Plan                       | 11/3/2013          |                       |           | <01/11/2013 - Present> I                       | OUCS FR Follow-up Only |                        |                  |                                                       |
| 3rd Visit                          | 6/27/2013          |                       |           | <01/17/2013 - Present> I                       | OUCS FR Follow-up Only |                        |                  |                                                       |
| 3rd Visit                          | 7/3/2013           |                       |           | <01/17/2013 - Present> DLICS FR Follow-up Only |                        |                        |                  |                                                       |

#### Fig. Dashboard Ribbon

| Lutheran Immigration<br>and Refugee Service |                 | Children's Services Case Management System |                   |         | em         | Welcome Baumgart, Michael<br>Billing to Review<br><u>Recently Viewed</u> <u>About</u> Logout |            |  |
|---------------------------------------------|-----------------|--------------------------------------------|-------------------|---------|------------|----------------------------------------------------------------------------------------------|------------|--|
| Dashboard                                   | Case Management | Adult Records                              | Agency Management | Reports | My Profile | Administration                                                                               | FR Billing |  |

#### 4.1 Dashboard

The Dashboard *Fig. Dashboard* is the default site of the Children's Services Case Management System database (CSCMS) *Fig. Dashboard Ribbon*.

#### ✤ Here users can:

- Enter the database by clicking one of the titles in the Dashboard Ribbon (e.g. Case Management). Not all titles shown are available to all users.
- View their reminders by checking the Show All Reminders check box located in the lower left corner
- See recently viewed cases by clicking on the Recently Viewed link in the upper right corner
- > Logout by clicking the Logout link in the upper right corner

## 5. Case Management

Fig. Case Management Tab Page

| Lutheran Immi<br>and Refugee S | gration<br>ervice     | Childr        | ren's Services Case M | anagement Sys | stem       | Welcome I<br><u>Recently Viewed</u> | Baumgart, Michael<br>Billing in Review<br>About Logout |
|--------------------------------|-----------------------|---------------|-----------------------|---------------|------------|-------------------------------------|--------------------------------------------------------|
| Dashboard                      |                       | Adult Records | Agency Management     | Reports       | My Profile | Administration                      | FR Billing                                             |
| Child Search                   |                       |               |                       |               |            |                                     |                                                        |
| Case #:                        | - Dpen Cases          | Only          | My Cases Only         |               |            |                                     |                                                        |
| Local Agency:                  |                       | ·             |                       | •             |            |                                     |                                                        |
| First Name:                    |                       |               | Alien #:              |               |            |                                     |                                                        |
| Middle Name:                   |                       |               |                       |               |            |                                     |                                                        |
| Last Name:                     |                       |               |                       |               |            |                                     |                                                        |
| Case Type:                     |                       |               |                       | -             |            |                                     |                                                        |
| Search A                       | dd Child              |               |                       |               |            |                                     |                                                        |
| © 2010 Copyright               | - CSCMS Version 2.3.0 |               |                       |               |            |                                     |                                                        |

#### **5.1 Updating CSCMS in Case Management**

Case Management (*Fig. Case Management*), is where the majority of CSCMS case records are created, accessed and updated.

#### 5.2 Minor Search

- Enter the Case Management Section to initiate a Minor Case Search to:
  - Retrieve a specific case or multiple cases by **entering** one or more of the case details listed below in their appropriate *text box*:
    - Alien Number—retrieves a single person
    - Person's Name—retrieves that person or persons with that name
    - Program Agency—retrieves cases from the local agency
    - Case Type(s)—retrieves one or multiple cases from the search parameters entered
  - > To limit the Minor Search, check one of these boxes

- Open Cases Only—retrieves only the open cases from the search parameters entered
- My Cases Only—retrieves only the user's cases
- > Click Search

| Fig. | То | Enter | the | Case | Management | Section |
|------|----|-------|-----|------|------------|---------|
|------|----|-------|-----|------|------------|---------|

| Lutheran Immigration<br>and Refugee Service |             | Children     | Welcome Ba<br><u>Recently Viewed</u> | umgart, Michael<br><u>About</u> <u>Logout</u> |                  |                |            |
|---------------------------------------------|-------------|--------------|--------------------------------------|-----------------------------------------------|------------------|----------------|------------|
| Dashboard Case Mana                         | gement A    | dult Records | Agency Management                    | Reports                                       | My Profile       | Administration | FR Billing |
| Minor Search                                |             |              |                                      |                                               |                  |                |            |
| Case #:                                     | -           |              |                                      |                                               |                  |                |            |
| •                                           | Open Case   | es Only      | My Cases Only                        |                                               |                  |                |            |
| Program Agency:                             |             |              |                                      | •                                             |                  |                |            |
| First Name:                                 | Princess    |              | Alien #:                             |                                               |                  |                |            |
| Middle Name:                                | Snow        |              |                                      |                                               |                  |                |            |
| Last Name:                                  | White       | To enter     | the Case Managemen                   | it                                            |                  |                |            |
| Case Type:                                  |             | (in the Na   | me or Case column)                   | cs -                                          |                  |                |            |
| Search Add Minor                            |             | fin the fit  | and or clube conditing.              |                                               |                  |                |            |
| Full Name                                   | DOB         | Alien #      | Case                                 |                                               | Dates            |                |            |
| White, Princess Snow                        | 10/03/2013  | 111-222-333  | JRM FC Overseas                      | •                                             | 11/06/2000 - 01/ | 01/2005        |            |
| show page: <b>1</b>                         |             |              |                                      |                                               | Records Per Pag  | e: 25 🔻        |            |
| © 2010 Copyright - CSCMS Ver                | rsion 2.3.0 |              |                                      |                                               |                  |                |            |

TIP: Typing part of a name or number in the text box retrieves data only in the alphabetical or numerical range typed. The more data entered the shorter the retrieved list will be to manually search. For example, type in 'B' and the search retrieves only names starting with 'B'; type in 'Mi' and the search retrieves only names starting with 'Mi'. For numbers, Type in '1' and the search retrieves only numbers starting with '1'; type in '327' and the search retrieves only numbers starting with '327'.

#### 5.3 Open a Minor's Case Record

To open a Minor's Case Record to view and/or update a file:

- In the <u>Full Name</u> column **click** the person's <u>blue hyperlinked</u> name. This will open the Details tab for that minor, or
- In the <u>Case column</u>, **click** the person's <u>blue hyperlinked</u> case type. This will open the Cases tab for that minor
- Once you click into the minor's case record, access their case information by clicking on the appropriate tab across the top. Tab options include: Details, Cases, Notes, People, Reminders and Documents (see screen shot below, *Fig. Case Management Section Default Page*)

#### 5.4 Add a Minor (LIRS National Headquarters Only)

| Fig. Add New Minor                                        |                                                                                                    |  |  |  |  |  |
|-----------------------------------------------------------|----------------------------------------------------------------------------------------------------|--|--|--|--|--|
| Lutheran Immigration<br>and Refugee Service               | Children's Services Case Management System                                                                   |  |  |  |  |  |
| Dashboard Case Management<br>Minor Search                 | Fields with an asterisk (*) must be<br>filled or an error message will<br>appear and data will not be saved. |  |  |  |  |  |
| First Name:<br>Middle Name:<br>Last Name:<br>Case Type:   | Last Name* enter birth date                                                                                  |  |  |  |  |  |
| Search Add Minor<br>© 2010 Copyright - CSCMS Version 2.3. | Group ID<br>Save Reset Close                                                                                 |  |  |  |  |  |

- **Click** *Add Minor* button to open the New Minor window
  - **Enter** the minor's data into the *text boxes*
  - **Click** the *Save button* when finished

## **5.1 Case Management Section**

The Case Management Section (*Fig. Case Management Section Tabs Ribbon*) is where users access and update the majority of CSCMS case records using the Section tabs—Details, Cases, Notes, People, Reminders, and Documents.

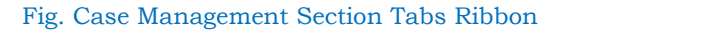

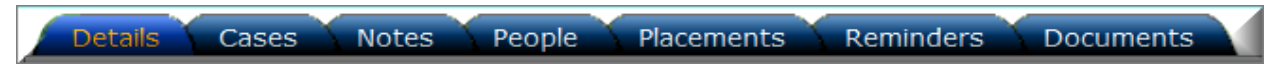

NOTE: Once a case is opened in the Case Management Section no other case can be opened in any tab until the first case is finished/closed. There is no 'exit' button in this section; to exit this section, click Case Management in the Dashboard ribbon. A new case can then be opened or another title clicked as needed.

#### 5.1.1 Details Tab

| Fig. | Case | Management | Cases | <b>Default Page</b> |
|------|------|------------|-------|---------------------|
| Fig. | Case | Management | Cases | Delault Page        |

| Lutheran Immigration<br>and Refugee Service | n                          | Childre              | n's Services Case Mana                          | agement          | t System                              | Welcome Baumgart<br>Fillent to<br>Last Search Results Recently | , Michael<br><b>Review</b><br>y Viewed |
|---------------------------------------------|----------------------------|----------------------|-------------------------------------------------|------------------|---------------------------------------|----------------------------------------------------------------|----------------------------------------|
| Dashboard Case                              | Management                 | Adult Records        | Agency Management                               | Report           | s My Profile                          | Administration F                                               | FR Billing                             |
| Child Name: White, Pr<br>Case Type: <a></a> | incess                     | URM FC Overseas      | ·                                               | Affilia<br>Agenc | ite Agency: Lutherai<br>y Caseworker: | n Community Services Northwest                                 |                                        |
| Details Cases N                             | lotes 🔨 People 🏹           | Placements 🔨 Rei     | minders Documents                               |                  |                                       |                                                                |                                        |
| First Name:                                 | Middle                     | Name:                | Last Name:                                      | A                | KA:                                   |                                                                |                                        |
| Princess                                    | Snow                       | 1                    | White                                           |                  |                                       |                                                                |                                        |
| DOB:                                        | DOB E                      | Estimated:           | Redetermined:                                   |                  | TIP. The Name of                      | an open file, here                                             |                                        |
| 10/3/2013                                   | © Y                        | es 🖲 No              | 🔍 Yes 💿 No                                      |                  | Princess White dis                    | all open file, here                                            |                                        |
| Gender:                                     | Marita                     | l Status:            | Pregnant:                                       |                  | corner under the C                    | ase Management title and                                       |                                        |
| 🔍 Male 💿 Female                             | Sing                       | le                   | <ul> <li>Yes <ul> <li>No</li> </ul> </li> </ul> |                  | follows the case in                   | each tab that is opened.                                       |                                        |
| Birth Country:                              |                            |                      | Hab Residence Country:                          |                  |                                       |                                                                |                                        |
| Switzerland                                 |                            |                      | <ul> <li>Switzerland</li> </ul>                 |                  | TIP: The Dashboar                     | rd Title you are currently                                     |                                        |
| Citizenship:                                |                            |                      | Country of residence prior to                   | o US:            | working in has WH                     | ITE text (see Case                                             |                                        |
| Switzerland                                 |                            |                      | <ul> <li>Ba National</li> </ul>                 |                  | Management title),                    | the Tab you are currently                                      |                                        |
| Ethnicity:                                  | Religio                    | n:                   | Headquarters                                    | :                | working in has RED                    | D text (see Details tab).                                      |                                        |
| Germanic                                    | <ul> <li>Christ</li> </ul> | stian                | Function ONL                                    | (                |                                       |                                                                | r                                      |
| Case #:                                     | Alien M                    | Number:              | Member or group:                                |                  |                                       |                                                                |                                        |
|                                             | 111-2                      | 222-333              |                                                 | •                |                                       |                                                                |                                        |
| Save Add Langua                             | ge Group I                 | Management           | Cancel Remove Child                             |                  |                                       |                                                                |                                        |
| Created by: urm_conversion                  | Created date: 9/21/200     | 7 6:31:45 PM Updated | by: mbaumgart Updated date: 10/3                | /2013 2:48:3     | 39 PM                                 |                                                                | _                                      |
|                                             |                            |                      |                                                 |                  |                                       |                                                                | _                                      |
| © 2010 Copyright - CSC                      | MS Version 2.3.0           |                      |                                                 |                  |                                       |                                                                |                                        |

Above is the open auto populated Details page. The data here is basic personal information and can easily be updated by manually entering data into the text boxes or click on a drop-down arrow and click an entry on a list.

NOTE: These fields auto-populate from data entered at the National level and will rarely need to be updated.

| Fig. Case Management Details Add Lang                                                                                                    | Juage                                                                                                    |
|----------------------------------------------------------------------------------------------------|----------------------------------------------------------------------------------------------------|
| Dashboard       Case Management         Child Name:       White, Prince:s         Case Type:       <11/06/2000 - 01/01/200         Details       Cases       Notes       People         First Name:       M       M         Princess       S       S | Albanian, Arvanitika<br>Albanian, Gheg<br>Albanian, Tosk<br>Amharic<br>Angolan<br>Anuak<br>Arabic<br>Arabic, Algerian Spoken<br>Arabic, Mesopotamian Spoken<br>Arabic, Moroccan Spoken<br>Arabic, Najdi Spoken |
| 10 To update the languages a<br>Ge speaks <b>click</b> these buttons<br>order. <b>1</b> opens the language<br>up; <b>2</b> opens the listclick a<br>language to populate the t<br><b>3</b> click to add it to the case                               | Arapic, North Levantine Spoken<br>person poken<br>i Spoken<br>Sin ese Spoken<br>ge pop- n Spoken<br>a<br>text box;<br>e record.                                                                                |
| Switzerland<br>Ethnicity (URM verseas Ony):<br>Germanic<br>Case #(URM FC Orseas Only):<br>Save Add Language G<br>Created by: urm_conversion Created date: 9/                                                                                         | Native:<br>Y N 3<br>Add Language Cancel                                                                                                    |

- ✤ Add Language to a Case to indicate the Minor's language:
  - > In this order, **click** Add Language button (1)
  - > In the Pop-up box, **click** *text box* (2) FIRST to open the list
  - > **Click** *a language* to populate the text box
  - Click Add Language button (3)

NOTE: More than one language can be added to the case if a minor speaks multiple languages. A language can also be designated as the minor's native language if known.

#### 5.1.2 Cases Tab

| Dashboard Ca                                                       | se Management        | Adult Records                   | Agency Ma                        | nagement Re                     | ports                 | My Profile | Administration | FR Billing               |
|--------------------------------------------------------------------|----------------------|---------------------------------|----------------------------------|---------------------------------|-----------------------|------------|----------------|--------------------------|
| Child Name:<br>Case Type: <a href="https://communication.com"></a> | 2010 - Present> DUC  | CS FR Home Study                |                                  | Affiliate /<br>Agency C         | lgency:<br>aseworker: |            | PLLC           |                          |
| Details Cases No<br>Save Case                                      | ites People New Case | Reminders Docume<br>Cancel Dele | ents Indicator<br>ete Case       | Headqu<br>Function              | iarters<br>1 ONLY     |            |                |                          |
| Date of Apprehension:                                              | 5/24/2010            | 2                               | Place of Appre<br>Referral date: | hension:<br>7/12/2010           |                       | •          | -              |                          |
| Start Date:<br>Ref. to Program Date:                               | ORR/DUCS 7/12/2010   | 3                               | ▼<br>Date Agency S               | ecured: 8/11/2010               |                       |            |                |                          |
| Release From ORR Shelter:<br>End Date:                             | 9/20/2010            | 2                               | Case Closure I                   | Reason:                         |                       | Ŧ          |                |                          |
| Final Status Date:<br>Phase:                                       |                      | 3                               | ¥                                |                                 |                       |            |                |                          |
| Agency History                                                     |                      |                                 |                                  |                                 |                       |            |                |                          |
|                                                                    | Progra               | m Agency                        | 0                                | Program Start Date<br>8/11/2010 | Program               | End Date   | Program End Re | ason                     |
| Agency Caseworker                                                  |                      |                                 |                                  |                                 |                       |            |                |                          |
| + Case                                                             | worker               | Start Date                      | End Date                         | Phone Number                    | Email A               | ddress     | Supervisor     | Caseworker End<br>Reason |

Fig. Case Management FR Cases Page

The Case Management Cases page is where case data is documented. This includes important dates in the life of a case, and also personal and clinical assessment information regarding clients. Much of this section is populated by referral data entered at the National LIRS level.

NOTE: In this section you will see Yellow + and Red X icons on the left side of a row. A Yellow + signals new information can be added to this record. The Yellow + will vanish if no further additions are allowed. A Red X is the 'Delete This Record' button. If clicked, a pop-up message asks if you are sure you want to delete the item.

| Dashboard Gase                                     | vanagement                                                                   | Adult Record                                   | is Agei             | icy Manag                  | ement F                            | Reports                                  | My Profile       |
|----------------------------------------------------|------------------------------------------------------------------------------|------------------------------------------------|---------------------|----------------------------|------------------------------------|------------------------------------------|------------------|
| Child Name:<br>Case Type: < <u>&lt;04/26/20</u>    | 12 - 04/27/2012:                                                             | > DUCS FR Foll                                 | ow-up Post I        | Home Study                 | · ·                                | Affiliate Agency:<br>Agency Casewor      | ker:             |
| Details Cases No<br>Save Case                      | tes People<br>New Case                                                       | Placements<br>Cancel                           | Reminders<br>Delete | Docun<br>Case              | nente                              | National<br>Headquarter:<br>Function ONL | s<br>Y           |
| Date of Apprehension:<br>Referral date:            | 14 Day Visit/Report<br>2nd Visit/Report Per<br>3rd Visit/Report Per          | Pending<br>nding                               |                     | Place of Ap<br>Referral Sc | oprehension:<br>ource:             |                                          | -                |
| Ref. to Program Date:<br>Release From ORR Shelter: | 3rd Visit/Report Pending<br>Annual Visit/Report Pending<br>Closed<br>Dormant |                                                |                     | Date Agen                  | cy Secured:                        | Ē                                        |                  |
| End Date:<br>Final Status Date:                    | FP Appointment Per<br>Home Study Interview<br>Home Study Report              | nding<br>ws in Progress<br>Submitted/Pending O | RR Decision 🔫       | Case Closu                 | <b>Click</b> a phase type from the | Not Assured- Re                          | eferral Accepted |
| Phase:                                             | Closed                                                                       |                                                | •                   |                            | list to fill<br>text box           |                                          |                  |
| +                                                  | Program                                                                      | Agency                                         |                     | P                          | rogram Start Date                  | Program E                                | nd Date          |
| Agency Caseworker                                  | lorker                                                                       | Chart Date                                     | End Da              |                            | Dhono Number                       | Email Ad                                 | droco            |
| Case W                                             | orker                                                                        | Start Date                                     | End Da              | e                          | Phone Number                       | Email Ad                                 | dress            |

#### Fig. Case Management FR Cases Page w/ Phase Options

- Partner users will update:
  - Phases of a case Fig. Case Management FR Cases Page w/ Phase Options)
  - Minor and Sponsor Risks
    - Referral or Additional Risk
    - Date Identified
  - Intensity of Intervention
  - > Adding Other Caregivers if Sponsor ends
    - If a minor moves and/or changes caregivers, the Partner will complete the SIR form and email to their Program Specialist and copy the CSCMS Help Desk (cscmsit@lirs.org).

- Upon receipt of the SIR form indicating a change of address and/or caregiver, the Help Desk with update the address and/or caregiver in CSCMS
- NOTE: If minor is changing caregiver, the partner needs to give the previous sponsor/caregiver and "End Date" and "Sponsor End Reason" by opening the Sponsor Dialogue Box (from the Cases Tab) using the notepad icon.

| Sponsors                     |                                                                                  |
|------------------------------|----------------------------------------------------------------------------------|
| Start Date: *                | 10/28/2015                                                                       |
| End Date:                    |                                                                                  |
| Sponsor End Reason:          | ↓ ▼                                                                              |
| Created by: sremulla Created | date: 10/28/2015 1:52:16 PM Updated by: sremulla Updated date: 10/28/2015 1:52:1 |
| Save Clo                     | se Delete                                                                        |

- Changes in Agency Caseworker
- Case Closure Information
  - End Date
  - Closure Reason
  - Indicators/Outcomes
- Add a New Case (LIRS National Headquarters Only)

| Dashboard Case Management                                                                                                    | Adult Records         | Agency Management                                                                                                    | Reports                              |
|----------------------------------------------------------------------------------------------------|-----------------------|----------------------------------------------------------------------------------------------------|--------------------------------------|
| Child Name: V /hite, Princess<br>Case Type: <a href="https://www.sess.case">thtps://www.sess.case</a><br><a href="https://www.sess.case.case.case.case.case.case.case</td> <td>URM FC Overseas</td> <td>Ţ</td> <td>Affiliate Agency:<br/>Agency Casework</td>                                              | URM FC Overseas       | Ţ                                                                                                    | Affiliate Agency:<br>Agency Casework |
| Details Cases Notes People                                                                                                    | Placements Ren        | ninders Documents                                                                                                    |                                      |
| Save Case New Case                                                                                                    | Cancel                | Delete Case                                                                                                    |                                      |
| Referral Source:                                                                                                    |                       | •                                                                                                    |                                      |
| Referral date:                                                                                                    | ľ                     | Start Date:                                                                                                    | 11/6/2000                            |
| Ref. to P<br>Release To add a new case <b>click</b><br>New Case, <b>click</b> the text<br>Case C box arrow to open the 'typ<br>Final St of list', <b>click</b> the case type<br>needed and <b>enter</b> a start<br>date.<br>State Ide.<br>Agency History<br>Program<br>C X Lutheran Community Services Nor | es<br>Case Add - Wind | Fingerprinting<br>DUCS FR Home Study<br>DUCS FR Follow-up Only<br>DUCS Foster Care<br>URM FC Trafficking<br>URM FC Overseas<br>URM FC Cuban-Haitian<br>URM FC Cuban-Haitian<br>URM FC Asylee<br>URM FC Asylee<br>URM FC Age Redetermination<br>URM FC SIJS<br>DUCS FR Follow-up Post Home<br>DUCS Transitional Foster Care<br>DUCS Transitional Group Home | e Study                              |
| Agency Caseworker Case Worker Minor Risks                                                                                                    | Type:<br>StartDate:   | Note: Usually the start date is t<br>Add Case Cancel                                                                                                    | he referral date.                    |
| Risk                                                                                                    | •                     | III                                                                                                    |                                      |

#### Fig. Case Management Cases Add Case

- To Add a new case click New Case button:
  - **Click** Type *text box* to open list
    - **Click** *case type* needed from list
    - **Enter** a *Start Date* (usually the referral date)
    - Click Add Case

Add an Agency (for case transfers) (LIRS National Headquarters Only)

- ✤ To add/change an Agency:
  - > **Click** the *yellow* +
  - **Choose** an <u>agency</u> from the *drop-down list*
  - Add Program Start Date
    - if this is a second agency, click Yes in the End Date pop-up box, BEFORE adding an agency
    - Click Save.

| Dashboard Case M                                                  | lanagement A             | dult Records         | Agency Manageme                       | nt R                | Reports                         | My Pro                |
|-------------------------------------------------------------------|--------------------------|----------------------|---------------------------------------|---------------------|---------------------------------|-----------------------|
| Child Name:<br>Case Type: <a></a>                                 | 2 - 04/27/2012> DI       | UCS FR Follow-       | up Post Home Study                    | •                   | Affiliate Ageno<br>Agency Casew | c <b>y:</b><br>orker: |
| Details Cases Not<br>Save Case                                    | tes People P<br>New Case | acements R<br>Cancel | eminders Document                     | Na<br>Head<br>Funct | tional<br>quarters<br>ion ONLY  |                       |
| Date of Apprehension:                                             |                          |                      | Place of Appreh                       | ension:             |                                 | · · · ·               |
| Referral date:                                                    |                          |                      | Referral Source                       |                     |                                 | - 1                   |
| Start Date:<br>Ref. to Program Date:<br>Release From ORR Shelter: | 4/26/2012                |                      | Date Agency Se                        | cured:              |                                 | Ē                     |
| End Date:                                                         | A/27/2042                |                      | Case Closure Re                       | eason.              | Not Assured                     | Deferral A a          |
| Final Status Date:                                                | 4/27/2012                |                      |                                       |                     | Not Assured-                    | Referral Ac           |
| Phase:                                                            | Closed                   |                      | -                                     |                     |                                 |                       |
|                                                                   | Closed                   | d Manage Casewood    | rker - Windows Internet Explorer      |                     | _ 🗆 🗾 📈                         |                       |
| Agency History                                                    |                          | Attp://wd-t-csc      | ms.partners-intl.net/Main/Case/Manage | CaseWorker.aspx?c   | caseID=15674                    |                       |
|                                                                   | Program Age              | enc                  |                                       |                     |                                 | End Date              |
| Agency Caseworker                                                 |                          | Add Case             | worker                                | •                   |                                 |                       |
| + Click                                                           | vellow                   | Sta                  | Caseworker: *                         |                     |                                 | Address               |
| +: ent                                                            | er data                  |                      | Supervisor: *                         |                     | •                               |                       |
| Minor Risks and da                                                | ate into                 |                      | Start Date: * 8/11/20                 | 10 🗳                | -                               |                       |
| Risk 5 text                                                       | boxes                    |                      | End Date:                             | E C                 |                                 |                       |
| Sponsor Risks                                                     |                          |                      | Caseworker End Reason:                |                     | •                               |                       |
| 🕂 Sponsor                                                         | Risk                     |                      |                                       | Save                | Cancel 🖵                        |                       |
| Other Caregiver Risks                                             |                          | •                    |                                       |                     | •                               | ,                     |
| Caregiver                                                         | Risk                     | F                    | Risk Type Date Risk<br>Identified     |                     |                                 |                       |

#### Fig. Case Management Cases Add Caseworker

- $\bullet$  To <u>add</u> a Caseworker
  - > **Click** the *yellow* + (plus sign)

- ➢ In Pop-up
  - Enter data and date in the 5 text boxes
  - Click Save
- ✤ If <u>ending/changing</u> a Caseworker, on the initial caseworker's information
  - > **Click** the Edit option
  - **Enter** the End Date and End Reason
  - ➢ Click Save

| Fig. Case Management                                                           | Cases Add M                      | inor Risk            |                |                              |                        |                                |               |  |
|--------------------------------------------------------------------------------|----------------------------------|----------------------|----------------|------------------------------|------------------------|--------------------------------|---------------|--|
| Dashboard Case                                                                 | anagement                        | Adult Record         | s Ag           | jency Management             | Re                     | eports                         | My Profi      |  |
| Child Name:<br>Case Type: < <u>&lt;04/26/2</u> (                               | 12 - 04/27/2012                  | 2> DUCS FR Follo     | ow-up Po       | st Home Study                | ۸<br>•                 | ffiliate Agenc<br>gency Casewo | y:<br>orker:  |  |
| Details Cases No<br>Save Case                                                  | tes People<br>New Case           | Placements<br>Cancel | Remind<br>Dele | ers Document-                | Nat<br>Heada<br>Functi | tional<br>quarters<br>on ONLY  |               |  |
| Date of Apprehension:                                                          |                                  | 6                    |                | Place of Apprehens           | ion:                   |                                |               |  |
| Referral date:                                                                 |                                  | 8                    |                | Referral Source:             |                        |                                |               |  |
| Start Date:                                                                    | 4/26/2012                        |                      |                |                              |                        |                                |               |  |
| Ref. to Program Date:                                                          |                                  | E C                  |                | Date Agency Secur            | ed:                    |                                |               |  |
| Release From ORR Shelter:                                                      |                                  |                      |                |                              |                        |                                |               |  |
| End Date:                                                                      | 4/27/2012                        |                      |                | Case Closure Reas            | on:                    | Not Assured-                   | Referral Acce |  |
| Final Status Date:                                                             |                                  |                      |                |                              |                        |                                |               |  |
| Phase:                                                                         | Closed                           |                      |                | <b>~</b>                     |                        |                                |               |  |
| Agency History                                                                 | Program                          | n Agency             |                | Program S                    | tart Date              | Program                        | End Date      |  |
| Agency Caseworker                                                              |                                  |                      |                |                              |                        |                                |               |  |
|                                                                                | <b>ick</b> yellow<br>sk and Risk | +; choose            | Case F         | Risk - Windows Internet Expl | lorer                  |                                |               |  |
| fro                                                                            | m drop-doi                       | vn lists; –          | 🩋 http         | //wd-t-cscms.partners-intl.r | net/Main/Cas           | se/CaseRiskPopup.              | aspx          |  |
| Minor Risks         enter date in text           Prisk         boxes; click OK |                                  |                      | Add Minor Risk |                              |                        |                                | -             |  |
| Sponsor Risks                                                                  | Sponsor Risks                    |                      |                | Risk: *                      |                        |                                |               |  |
| - Sponsor                                                                      | Risk                             |                      | Date           | Risk Identified: *           |                        | ?<br>                          |               |  |
| Other Caregiver Risks                                                          |                                  |                      |                |                              | K                      | Cancel                         | -             |  |
| Caregiver                                                                      |                                  |                      | •              |                              |                        |                                | 4             |  |
| Intensity of Intervention                                                      | 1                                |                      |                |                              |                        |                                |               |  |
| 🚽 🕂 Intensity                                                                  | Level                            | Start Date           | 9              | End Date                     |                        |                                | Intensity     |  |

Fig. Cone Management Cones Add Minor Dist.

- ✤ To add a Minor Risks:
  - > **Click** the *yellow* + (plus sign)

- In Pop-up
  - Choose <u>Risk Type</u> (Referral or Additional) and <u>Risk</u> from *drop-down lists*
  - **Enter** <u>date</u> in *text boxes* (Referral risks automatically populate date)
  - Click Save
- Repeat as necessary for initial referral risk entry, and throughout life of case for additional risks identified

#### Fig. Case Management Cases Add Sponsor Risk

| Dashboard Case M                                                  | lanagement A                               | dult Records          | Agency Mar                | agement                    | Reports                                | My Profile Ad             |
|-------------------------------------------------------------------|--------------------------------------------|-----------------------|---------------------------|----------------------------|----------------------------------------|---------------------------|
| Child Name:<br>Case Type: <a>(04/26/20)</a>                       | 12 - 04/27/2012> DI                        | UCS FR Follow-u       | ıp Post Home S            | tudy 🔻                     | Affiliate Agency:<br>Agency Casewor    | ker:                      |
| Details Cases Not<br>Save Case                                    | es People P<br>New Case                    | acements Re<br>Cancel | minders Do<br>Delete Case | cuments He<br>Fu           | National<br>eadquarters<br>nction ONLY |                           |
| Date of Apprehension:                                             |                                            |                       | Place of<br>Referral      | Apprehension:              |                                        | •                         |
| Start Date:<br>Ref. to Program Date:<br>Release From ORR Shelter: | 4/26/2012                                  |                       | Date Aç                   | Jency Secured:             | Ξ                                      | <b>™</b>                  |
| End Date:                                                         | 4/27/2012                                  |                       | Case Cl                   | osure Reason:              | Not Assured- Re                        | eferral Accepted by Anc 👻 |
| Final Status Date:<br>Phase:                                      | Closed                                     |                       | -                         | 🖉 Add / Edit Sponsor F     | Risk - Windows Internet F              |                           |
| -                                                                 | Program Age                                | ency                  |                           | http://wd-t-cscms.         | partners-intl.net/Main/Sp              | ponsorRisk.aspx?Sponsor   |
| Agency Caseworker                                                 |                                            |                       |                           | Add Sponsor Risk           | •                                      | •                         |
| Case Wo                                                           |                                            | Start Date            | End Date                  | Sponsor: •<br>Risk Type: • | Referral                               | uper                      |
| Minor Risks<br>Risk<br>Spoasor Risks                              | +; Enter date<br>and date in<br>the 4 text | ta Ri                 | isk Type Dat<br>Ider      | Date Risk Identified:      |                                        |                           |
| Other Caregiver Risks                                             | boxes, <b>click</b><br>Save                | R                     | isk Type Dat<br>Ider      |                            |                                        |                           |
| Caregiver F                                                       | Risk                                       | R                     | isk Type Dat              | mea                        |                                        |                           |

#### ✤ To add Sponsor Risk:

- > Click yellow +
- ➢ In Pop-up

- Choose <u>Risk Type</u> (Referral or Additional) and <u>Risk</u> from *drop-down lists*
- **Enter** <u>date</u> in *text boxes* (Referral risks automatically populate date)
- Click Save
- Repeat as necessary for initial referral risk entry, and throughout life of case for additional risks identified

#### • Fig. Change in Caregiver

| Dashboard Case M                                                                                                    | lanagement                                               | Adult Record                            | s Agency Management                           | Reports                                                       | My Profile Ad              |
|----------------------------------------------------------------------------------------------------|----------------------------------------------------------|-----------------------------------------|-----------------------------------------------|---------------------------------------------------------------|----------------------------|
| Child Name:<br>Case Type: <04/26/20<br>Details Cases Not                                                              | 12 - 04/27/201:<br>ies People                            | 2> DUCS FR Folk<br>Placements           | ow-up Post Home Study<br>Reminders Documents  | Affiliate Agency<br>Agency Casewo<br>National<br>Headquarters | /:<br>orker:               |
| Save Case                                                                                                    | New Case                                                 | Cancel                                  | Delete Case                                   | Function ONLY                                                 |                            |
| Date of Apprenension:                                                                                                 |                                                          |                                         | Place of Apprenension                         | n:                                                            | -                          |
| Referral date:                                                                                                    |                                                          |                                         | Referral Source:                              |                                                               | · · ·                      |
| Start Date:<br>Ref. to Program Date:<br>Release From ORR Shelter:                                                     | 4/26/2012                                                |                                         | Date Click a phase type from the list to fill |                                                               | E2                         |
| End Date:                                                                                                    | 4/27/2012                                                |                                         | text box                                      | Not Assured- F                                                | Referral Accepted by Anc 💌 |
| Final Status Date:                                                                                                    |                                                          |                                         |                                               |                                                               |                            |
| Phase:<br>Agency History                                                                                              | Closed                                                   |                                         | •                                             |                                                               |                            |
|                                                                                                    | Progran                                                  | n Agency                                | Add / Edit Other Caregiver Risk - Wir         | ndows Internet Expl                                           | Pro                        |
|                                                                                                    |                                                          |                                         | A http://wd-t-cscms.partners-intl.net         | /Main/CaregiverRisk aspx?Ca                                   | seID=1567                  |
| Agency Caseworker<br>Case Wo<br>Minor Risks<br>Risk<br>Sponsor Risks<br>Sponsor<br>Other Caregiver Risks<br>Caregiver | Click ;<br>+; Ent<br>and da<br>the 4 t<br>boxes,<br>Save | er <u>data</u><br>te in<br>ext<br>click | Add Other Caregiver Risk                      | Close                                                         | Superv                     |

#### Fig. Case Management Cases Add Other Caregiver Risk

- ✤ To add Other Caregiver Risk:
  - > Click yellow +

- ➢ In Pop-up
  - Enter data and date in the 4 text boxes
  - Click Save
- Repeat as necessary for risk entry throughout life of case for additional risks identified

Dashboard Adult Records Agency Management Reports My Pro Child Name: <04/26/20 2 - 04/27/2012> DUCS FR Follow-up Post Home Study Agency Caseworker: -National Docume Details Notes People Placements Reminders Headquarters Function ONLY Save Case New Case Ι Cancel Delete Case Date of Apprehension: EŶ Place of Apprehension: Referral date: EŶ Referral Source: Start Date: 4/26/2012 EŶ Ref. to Program Date: EŶ Date Agency Secured: EŶ Release From ORR Shelter: EŶ End Date: Case Closure Reason: E° 4/27/2012 Not Assured- Referral Ac Final Status Date: EŶ Phase: -Closed Agency History Agency Caseworker Case Worke Manage Intensity - Windows Internet Expl Minor Risks Risk d-t-cscms.partners-intl.net, Add Intensity of Intervention Sponsor Risks Click yellow Intensity of Intervention Sponsor Start Date: +; enter data End Date: 6 Other Caregiver Risks and date into sity Level End Reason: Caregiver 4 text boxes ve C: Intensity of Intervention End Date

#### Fig. Case Management Cases Intensity of Intervention Part 1

- ✤ To <u>add</u> an Intensity of Intervention:
  - > Click the Yellow +
  - In the Pop-up

- **Enter** the level and Start Date (\*required items)
- Click Save
- ✤ Fig. Case Management Cases Intensity of Intervention Part 2

| Lutheran Immigration<br>and Refugee Service                                                                                                    |                                                                                                | Chi                                                          | Children's Services Case Management System                                                                                                    |                                                                                                    |                                                                                       |  |  |  |
|----------------------------------------------------------------------------------------------------|------------------------------------------------------------------------------------------------|--------------------------------------------------------------|----------------------------------------------------------------------------------------------------|----------------------------------------------------------------------------------------------------|---------------------------------------------------------------------------------------|--|--|--|
| Dashboard C                                                                                                    | ase Management                                                                                 | Adult Records                                                | Agency Management                                                                                                    | Repo                                                                                                    | orts My Profile                                                                       |  |  |  |
| Child Name:                                                                                                    |                                                                                                |                                                              |                                                                                                    | Affiliate Ag                                                                                                  | iencv: W                                                                              |  |  |  |
| Case Type: <07/12/                                                                                                    | 2010 - Present> DU                                                                             | ICS FR Home Study                                            |                                                                                                    | Agency Ca                                                                                                    | seworker:                                                                             |  |  |  |
|                                                                                                    |                                                                                                |                                                              |                                                                                                    | National                                                                                                    | 1                                                                                     |  |  |  |
| Details Cases N                                                                                                    | otes People 🔨                                                                                  | Reminders Docum                                              | nents Indicator                                                                                                    | Headquart                                                                                                    | ers                                                                                   |  |  |  |
| Save Case                                                                                                    | New Case                                                                                       | Cancel De                                                    | lete Case                                                                                                    | Function O                                                                                                    | NLY                                                                                   |  |  |  |
| Date of Apprehension:                                                                                                    | 5/24/2010                                                                                      | 2                                                            | Place of Apprehension:                                                                                                    |                                                                                                    |                                                                                       |  |  |  |
|                                                                                                    |                                                                                                |                                                              | Referral date:                                                                                                    | 7/12/2010                                                                                                    |                                                                                       |  |  |  |
| Referral Source: 🖣                                                                                                    | ORR/DUCS                                                                                       |                                                              | <b>~</b>                                                                                                    |                                                                                                    |                                                                                       |  |  |  |
| Start Date:                                                                                                    | 7/12/2010                                                                                      | 8                                                            |                                                                                                    |                                                                                                    |                                                                                       |  |  |  |
| Ref. to Program Date:                                                                                                    |                                                                                                | -                                                            | Date Agency Secured:                                                                                                    | 8/11/2010                                                                                                    |                                                                                       |  |  |  |
| Release From ORR Shelter:                                                                                                    | 9/20/2010                                                                                      | 12                                                           |                                                                                                    |                                                                                                    |                                                                                       |  |  |  |
| End Date:                                                                                                    |                                                                                                | ľ                                                            | Case Closure Reason:                                                                                                    |                                                                                                    |                                                                                       |  |  |  |
| Final Status Date:                                                                                                    |                                                                                                |                                                              |                                                                                                    |                                                                                                    |                                                                                       |  |  |  |
| Phase:                                                                                                    |                                                                                                |                                                              | -                                                                                                    |                                                                                                    |                                                                                       |  |  |  |
| Agency History                                                                                                    |                                                                                                |                                                              | I                                                                                                    |                                                                                                    |                                                                                       |  |  |  |
|                                                                                                    | Progra                                                                                         | am Agency                                                    | Program                                                                                                    | n Start Date                                                                                                  | Program End Date                                                                      |  |  |  |
|                                                                                                    | PLLC                                                                                           |                                                              | 08/11/2010                                                                                                    |                                                                                                    |                                                                                       |  |  |  |
|                                                                                                    |                                                                                                |                                                              |                                                                                                    |                                                                                                    |                                                                                       |  |  |  |
| Agency Caseworker                                                                                                    |                                                                                                |                                                              |                                                                                                    |                                                                                                    |                                                                                       |  |  |  |
| Agency Caseworker                                                                                                    | eworker                                                                                        | Start Date                                                   | End Date Phone                                                                                                    | Number                                                                                                    | Email Address                                                                         |  |  |  |
| Agency Caseworker                                                                                                    | seworker                                                                                       | Start Date<br>08/11/2010                                     | End Date Phone                                                                                                    | Number                                                                                                    | Email Address<br>@gmail.cc                                                            |  |  |  |
| Agency Caseworker                                                                                                    | eworker                                                                                        | Start Date<br>08/11/2010                                     | End Date Phone                                                                                                    | Number                                                                                                    | Email Address<br>@gmail.co                                                            |  |  |  |
| Agency Caseworker  Agency Caseworker  Case  Minor Risks  Risk                                                                                                    | eworker                                                                                        | Start Date<br>08/11/2010                                     | End Date Phone<br>Risk Type Date Risk<br>Identified                                                                                                    | Number                                                                                                    | Email Address<br>@gmail.co                                                            |  |  |  |
| Agency Caseworker  Agency Caseworker  Case  Minor Risks  Risk  Abandonment by                                                                                                    | y par Click ed                                                                                 | Start Date<br>08/11/2010<br>lit icon;                        | End Date Phone Risk Type Date Risk Identified Manage intensity - Windows Internet                                                                                                    | Number                                                                                                    | Email Address<br>@gmail.co                                                            |  |  |  |
| Agency Caseworker  Agency Caseworker  Case  Minor Risks  Risk  Abandonment b  Sponsor Risks                                                                                                    | y par Click ea                                                                                 | Start Date<br>08/11/2010<br>lit icon;<br>ita and             | End Date Phone Risk Type Date Risk Identified Manage Intensity - Windows Internet http://wd-t-cscms.partners-intl.net/                                                                                                    | Number<br>Explorer<br>Main/Case/ManageIn                                                                      | Email Address<br>@gmail.co<br>tensity.aspx?intensityID=13&ca                          |  |  |  |
| Agency Caseworker  Agency Caseworker  Case  Minor Risks  Risk  Risk  Sponsor Risks  Sponsor                                                                                                    | y par Click ea<br>enter da<br>date into                                                        | Start Date<br>08/11/2010                                     | End Date Phone<br>Risk Type Date Risk<br>Identified<br>Manage intensity - Windows internet<br>http://wd-t-cscms.partners-intl.net/                                                                                                    | Number<br>Explorer<br>Main/Case/ManageIn                                                                      | Email Address<br>@gmail.co<br>tensity.aspx?intensityID=13&cat                         |  |  |  |
| Agency Caseworker  Agency Caseworker  Case  Minor Risks  Risk  Abandonment b  Sponsor Risks  Sponsor  X                                                                                                    | y part <b>Click</b> ea<br>enter da<br>date into<br>boxes                                       | Start Date<br>08/11/2010<br>lit icon;<br>ita and<br>o 4 text | End Date Phone<br>Risk Type Date Risk<br>Identified<br>Manage intensity - Windows Internet<br>http://wd-t-cscms.partners-intl.net/<br>Add Intensity of Interventio<br>Intensity of Interventio                                                        | Number<br>Explorer<br>Main/Case/ManageIn<br>on<br>cion: * Level 2 - Mode                                      | Email Address<br>@gmail.co<br>tensity.com                                             |  |  |  |
| Agency Caseworker                                                                                                    | y parr Click ed<br>enter da<br>date into<br>boxes<br>NOTE: Who                                 | Start Date<br>08/11/2010                                     | End Date Phone<br>Risk Type Date Risk identified<br>Manage intensity - Windows Internet<br>http://wd-t-cscms.partners-intl.net/<br>Add Intensity of Interventi<br>Intensity of Interventi<br>Start D                                                  | Number<br>Explorer<br>Main/Case/ManageIn<br>Dn<br>don: * Level 2 - Mode<br>ate: * [11/5/2013                  | Email Address<br>@gmail.co<br>tensity.aspx?intensityID=13&car<br>erate                |  |  |  |
| Agency Caseworker                                                                                                    | Parr Click ed<br>enter da<br>date into<br>boxes<br>NOTE: Who<br>made to Into<br>an Edit icon   | Start Date<br>08/11/2010                                     | End Date Phone<br>Risk Type Date Risk<br>Identified<br>Manage intensity - Windows internet<br>http://wd-t-cscms.partners-intl.net/<br>Add Intensity of Interventie<br>Intensity of Interventie<br>Start D<br>End                                      | Number<br>Explorer<br>Main/Case/ManageIn<br>On<br>on<br>cion: = Level 2 - Mode<br>ate: = 11/5/2013<br>Date: = | Email Address<br>©gmail.co                                                            |  |  |  |
| Agency Caseworker                                                                                                    | R Click ed<br>enter da<br>boxes<br>NOTE: Who<br>made to Int<br>an Edit icon                    | Start Date<br>08/11/2010                                     | End Date Phone<br>Risk Type Date Risk<br>identified<br>Manage intensity - Windows internet<br>http://wd-t-cscms.partners-intl.net/<br>Add Intensity of Interventia<br>Intensity of Interventia<br>Start D<br>End<br>Intensity Level End Re            | Number<br>Explorer<br>Main/Case/ManageIn<br>Dn<br>Chi<br>Sate: * [11/5/2013<br>Date:<br>asson:                | Email Address<br>@gmail.co                                                            |  |  |  |
| Agency Caseworker                                                                                                    | Par Click ed<br>enter da<br>date into<br>boxes<br>NOTE: Wh<br>made to Int<br>an Edit icon      | Start Date<br>08/11/2010                                     | End Date Phone<br>Risk Type Date Risk<br>Identified<br>Manage Intensity - Windows Internet<br>Manage Intensity - Windows Intervention<br>Mathematical State Distance<br>Intensity of Intervention<br>Start Distance<br>End<br>Intensity Level End Res | Number<br>Explorer<br>Main/Case/ManageIn<br>Dian:<br>ate: * [11/6/2013]<br>Date:<br>asson:                    | Email Address<br>@gmail.cc<br>tensity.aspx?intensityID=13&cat<br>state<br>Save Cancel |  |  |  |
| Agency Caseworker<br>Agency Caseworker<br>Case<br>Minor Risks<br>Risk<br>Abandonment by<br>Sponsor Risks<br>Sponsor<br>Sponsor<br>Caregiver Risks<br>Other Caregiver Risks<br>Caregiver<br>In ensity of Intervention<br>Intervention<br>Market Caregiver Caregiver | R Par<br>Click ed<br>enter da<br>date into<br>boxes<br>NOTE: Wh<br>made to Int<br>an Edit icou | Start Date<br>08/11/2010                                     | End Date Phone<br>Risk Type Date Risk<br>Identified<br>Manage Intensity - Windows Internet<br>http://wd-t-cscms.partners-intl.net/<br>Add Intensity of Interventie<br>Intensity of Interventie<br>Start D<br>End<br>Intensity Level End Re            | Number<br>Explorer<br>Main/Case/ManageIn<br>Dian:<br>11/5/2013<br>Date:<br>asson:                             | Email Address<br>@gmail.cc                                                            |  |  |  |

- ✤ To <u>change</u> an Intensity of Intervention level:
  - > First edit the most recent level by **Clicking** the *Edit* icon
    - **Enter** the End Date and End reason
    - Click Save
  - > Then add the new level by **Clicking** the Yellow +
  - ➢ In the Pop-up
    - **Enter** the level and Start Date (\*required items)

#### Click Save

| Dashboard Case M                              | lanagement Adult             | Records  | Agency Management                                          | Reports My                              | Profile  |
|-----------------------------------------------|------------------------------|----------|------------------------------------------------------------|-----------------------------------------|----------|
| Child Name:<br>Case Type: <a>&lt;11/06/20</a> | 00 - 01/01/2005> URM F       | C Overse | eas 🔻                                                      | Affiliate Agency:<br>Agency Caseworker: | Luthe    |
| Details Cases Not                             | ces 🔨 People 📉 Placen        | nents 🔨  | Reminders Documents                                        |                                         | - 8      |
| Save Case                                     | New Case Ca                  | ancel    | Delete Case                                                |                                         |          |
| Referral Source:                              |                              |          | •                                                          |                                         | - 8      |
| Referral date:                                |                              |          | Start Date:                                                | 11/6/2000                               |          |
| Ref. to Program Date:                         |                              |          | Date Agency Secured:                                       | E C                                     | - 1      |
| Release From ORR Shelter:                     | 11/6/2000                    | (2       | Shelter History - Windows Internet Explorer                | _ 0                                     | X        |
| Case Closure Reason:                          | Emancipation                 | (        | http://wd-t-cscms.partners-intl.net/Main/Case/ShelterHisto | пуРорир.aspx                            |          |
| Final Status Date:                            | 1/1/2005                     |          | Add Chalter History                                        |                                         | <u>^</u> |
| Reclass Request Date:                         |                              | <b>'</b> |                                                            |                                         |          |
| State Identified:                             | Click yellow +;              |          | ORR Placement: *                                           | •                                       |          |
| Agency History                                | Enter data and               |          | Arrival date:                                              |                                         |          |
| Lutheran Co                                   | date in the 6<br>text boxes, | Seat     | Caseworker:                                                |                                         |          |
|                                               | CHCK OA                      | -        | Email Address:                                             |                                         |          |
| + Shelter                                     |                              | Arriva   |                                                            |                                         |          |
| LIDE Staff Assigned to C                      | 260                          |          | OK Cancel                                                  |                                         | -        |
|                                               | User                         | Ľ        |                                                            |                                         | , on     |
|                                               |                              | 1.00     |                                                            |                                         |          |

Fig. Case Management Cases Add Last ORR Placement (Shelter)

- To add/change Add Shelter History: (LIRS National Headquarters Only)
  - > Click the Yellow +
    - in the Pop-up **enter** as much data as you have regarding the previous ORR Placement in the 6 *text boxes* (ORR Placement is a required field)
  - > Click OK

| Dashboard Coston                                                                                                    | anaganan        | Adult Record   | is /  | Agency Management                          | F            | Reports                      | My Pro         | ofile      |
|----------------------------------------------------------------------------------------------------|-----------------|----------------|-------|--------------------------------------------|--------------|------------------------------|----------------|------------|
| Child Name:<br>Case Type: <a></a>                                                                                                    | 10 - Present> D | UCS FR Home S  | Study |                                            | •            | 00 <b>NOT</b> U<br>Delete Ca | JSE<br>se'     | e S<br>er, |
| Details Cases Not                                                                                                    | es People       | Placements     | Remin | ders Documents                             |              | Vational le<br>URS use (     | evel<br>ONLY   | -8         |
| Save Case                                                                                                    | New Case        | Cancel         | De    | elete Case                                 |              |                              |                | - 8        |
| Date of Apprehension:                                                                                                    | 5/24/2010       |                |       | Place of Apprehensio                       | on:          |                              |                | 1          |
| Referral date:                                                                                                    | 7/12/2010       | E <sup>o</sup> |       | Referral Source:                           |              | ORR/DUCS                     | \$             | 1          |
| Start Date:                                                                                                    | 7/12/2010       |                |       |                                            |              |                              | -              |            |
| Ref. to Program Date:                                                                                                    |                 |                |       | Date Agency Secure                         | d:           | 8/11/2010                    |                |            |
| Release From ORR Shelter:                                                                                                    | 9/20/2010       |                |       |                                            |              |                              |                |            |
| End Date:                                                                                                    |                 |                |       | Case Closure Reason                        | n:           |                              |                | -          |
| Phase:                                                                                                    |                 | Шĭ             |       |                                            |              |                              |                |            |
| riase.                                                                                                    |                 |                | ſ     | Add Llear to Case - Windows Internet Evolo | war          |                              | _ <b>_ _ X</b> |            |
| Agency History                                                                                                    |                 |                |       | http://wd-t-cscms.partners-intl.net/Main/  | /Case/CaseUs | ers.aspx?caseID=15674        | _              |            |
|                                                                                                    | Program         | n Agency       |       |                                            |              |                              | e              |            |
|                                                                                                    | FLLC            |                |       | Add LIRS Staff                             |              |                              |                |            |
| LIRS Staff Assigned to C                                                                                                    | ase             |                | ctive | Active: * 🗵                                |              |                              |                | son        |
|                                                                                                    |                 |                | No    | Start Date: *                              |              |                              |                | 3011       |
| Click yellou                                                                                                    | ,               |                | No    | Staff End Reason:                          |              | ,                            | •              |            |
| X +; Enter dat     A     A  A     A     A | <u>a</u>        |                | No    | Notes:                                     |              |                              | ÷              |            |
| $\sim$ the 5 text                                                                                                    |                 | ,              | Yes   |                                            |              | Save                         | Cancel         | 1          |
| boxes, click                                                                                                    |                 |                | No    | C                                          | н            |                              | •              | al i       |
| Save                                                                                                    |                 |                | No    |                                            |              |                              |                |            |
|                                                                                                    |                 |                | _     |                                            | _            |                              |                | - 11       |

#### Fig. Case Management Cases Add LIRS Staff

- To add/change LIRS Staff: (LIRS National Headquarters Only)
  - > Click the Yellow +
    - in the Pop-up **click** data in the <u>LIRS Staff</u> drop-down list
    - Check Active box
    - **Enter** data in the <u>Start Date</u> text box
    - **Enter** data in other text boxes if known
    - Click Save

#### 5.1.3 Notes

The Notes tab is where messages and case notes are created and stored. Notes can be sorted by: Service Date, Author, Note Type, and Entry Date by clicking on the column title.

| Fig. Case Management Notes                                                                                                    |                                                                                                    |                                                                                  |                                                                                                    |                                                                                                    |  |  |  |  |  |
|----------------------------------------------------------------------------------------------------|----------------------------------------------------------------------------------------------------|----------------------------------------------------------------------------------|----------------------------------------------------------------------------------------------------|----------------------------------------------------------------------------------------------------|--|--|--|--|--|
| Dashboard                                                                                                    | Cas                                                                                                    | e Management                                                                     | Adult Records                                                                                                    | Agency Management                                                                                                    |  |  |  |  |  |
| Child Name:<br>Case Type:                                                                                                    |                                                                                                    | Bauer, Jack<br><02/25/2014 - Present>                                            | → DUCS FR Follow-up Only                                                                                                    |                                                                                                    |  |  |  |  |  |
| Details Cases N                                                                                                    | lotes People Remin                                                                                                    | ders Documents In                                                                | dicator Billing                                                                                                    |                                                                                                    |  |  |  |  |  |
| Case Notes           Add New Case Note         Case Notes Search/Report                                                                         |                                                                                                    |                                                                                  |                                                                                                    |                                                                                                    |  |  |  |  |  |
| Show page: 1 (Total Rec                                                                                                    | ords: 1)                                                                                                    |                                                                                  |                                                                                                    |                                                                                                    |  |  |  |  |  |
| Service Date                                                                                                    | Author                                                                                                    | Note Type                                                                        |                                                                                                    | Note                                                                                                    |  |  |  |  |  |
| The notes tab is when<br>notes are created an<br>be sorted by: Servic<br>Type, and Entry Dat<br>column title. This is a<br>twenty-four hour cal | ere messages and case<br>ad stored. Notes can<br>be Date, Author, Note<br>te by clicking on the<br>an example of a<br>11 note. | <u>Communication with</u><br><u>Minor/Family/Significant</u><br><u>Relations</u> | Twenty-four hour call to sponsor to confirm Jack's arr<br>up. The shelter work accompanying Jack provided his<br>Mrs. Bauer has already contacted the school, and has<br>This worker asked to speak with Jack, who picked up<br>meeting this worker. Then he passed the phone back<br>Mrs. Bauer and this worker agreed to meet on 3/15/1<br>time.<br>Jack and his mother identified Spanish as their primar<br>continue Jack's medication after 30 days. | ival to home. Mrs. Bauer stated Jack an<br>s documents and medication for 30 days<br>an appointment to enroll Jack at Clover<br>the phone and said he remembered som<br>to his mother.<br>4 at 4:00pm at the family home and con<br>ry language. According to Mrs. Bauer, th |  |  |  |  |  |
| Show page: 1 (Total Rec                                                                                                    |                                                                                                    |                                                                                  |                                                                                                    |                                                                                                    |  |  |  |  |  |

#### Fig. Case Management Notes Add Note

| Child Name:<br>Case Type:                                                                                     |                                              | Bauer, Jack<br><02/25/2014 - Present> DUCS FR Follow-up Only                                                                                                    | Affiliate Agency:<br>Agency Caseworker:                                                                                                    |  |  |  |
|----------------------------------------------------------------------------------------------------|----------------------------------------------|----------------------------------------------------------------------------------------------------|----------------------------------------------------------------------------------------------------|--|--|--|
| Details Cases Notes People Remi Case Notes Case Notes Case Notes Search/Report Show page:1 (Total Records: 6) |                                              | inde<br>Choose Note Type from drop-down<br>list; enter a Service Date and Author; in<br>the Add New Case Note gray text box<br>type in the new note, click Save or<br>Save Draft. The note will attach to the<br>existing note as a new entry.                                                                                                 | Add New Case Note          Autosave content every 600 seconds: 542         Service Date: *4/1/2014 9:25 AM         Author:       cwalton                               |  |  |  |
| Service Date<br>3/31/2014 12:58:00 PM<br>3/24/2014 9:46:00 AM                                                 | Author<br>cwalton<br><u>Draft</u><br>cwalton | Note Type Administrative <u>Communication with</u> Checking to ensure that this message                                                                                                    | Note Type: * Administrative  Note: * Note: * Please refer to Writing Casenote Guidance Handout for LIRS                                                                |  |  |  |
| 3/24/2014 9:37:23 AM                                                                                          | cwalton                                      | Shelter<br>Communication with<br><u>Minor/Family/Significant</u> Just checking to see if I can save this<br><u>Relations</u>                                                                                                    | BEST PRACTICE                                                                                                    |  |  |  |
| 3/21/2014 1:23:03 PM                                                                                          | dbtest                                       | <u>Communication with</u><br><u>Minor/Family/Significant</u> for LIRS Best Practice<br><u>Relations</u>                                                                                                    | out                                                                                                    |  |  |  |
| 3/14/2014 11:48:00 AM                                                                                         | cwalton                                      | <u>Communication with</u><br><u>Minor/Family/Significant</u><br><u>Relations</u><br>See Writing Case Note<br>Guidance for LIRS<br>Best Practice information.                                                                                                    |                                                                                                    |  |  |  |
| 3/6/2014 12:07:34 PM                                                                                          | dbrown                                       | Twenty-four hour call to sponsor to co<br>up. The shelter work accompanying J<br>Mrs. Bauer has already contacted the<br><u>Communication with</u><br><u>Minor/Family/Significant</u><br><u>Relations</u><br>Mrs. Bauer and this worker agreed to<br>time.<br>Jack and his mother identified Spanisl<br>continue Jack's medication after 30 de | onfirm<br>Jack ;<br>scho<br>I the j<br>mee<br>h as t<br>ays.                                                                                                    |  |  |  |
| Show page: 1 (Total Records                                                                                   | :: 6)                                        |                                                                                                    | Hide Note:                                                                                                    |  |  |  |
| © 2010 Copyright - CSCMS \                                                                                    | /ersion 2.3.3                                |                                                                                                    | Created cwalton Created 4/1/2014 9:25:10 Updated cwalton Updated 4/1/2014 9:25:10<br>by: date: AM by: date: AM<br>Note last saved as draft on 01 Apr 2014 09:25:10:747 |  |  |  |
|                                                                                                    |                                              |                                                                                                    | Save Save as Draft Cancel                                                                                                    |  |  |  |

- To Add a New Case Note:
  - > **Click** Add New Case Note *button*
  - Enter data in Service Date if needed. CSCMS automatically populates current date, if entering older notes, please backdate to the accurate service date.
  - Choose Note Type
  - **Type** new note in *Note: text box*
  - > **Click** Save, Save Draft, or Delete *button* 
    - *Save* will permanently save the Note in CSCMS. No further edits are allowed
    - *Save Draft* will save the Note so the user can return later to update or edit the information.
  - Spellcheck will occur automatically, or CSCMS will require the user to use Spellcheck prior to saving
  - > To return to page 1 of Notes, **click** *Cancel button*

| Dashboard                                                                                         | Case Management        | Adult Records                                                                                                | Agency Management                                                                                                    | Reports                                                                                                    | My Profile                                                                                                    | Administration |
|---------------------------------------------------------------------------------------------------|------------------------|----------------------------------------------------------------------------------------------------|----------------------------------------------------------------------------------------------------|----------------------------------------------------------------------------------------------------|----------------------------------------------------------------------------------------------------|----------------|
| Child Name:<br>Case Type: <a href="https://communication.com"></a>                                | 2/2010 - Present> DUC  | S FR Home Study                                                                                              | •                                                                                                    | Affiliate Agency:<br>Agency Caseworker:                                                                                                    | Work PLLC                                                                                                    |                |
| Details Cases I                                                                                   | Notes People Pl        | acements Reminde                                                                                             | rs Documents Indicato                                                                                                    | r Billing                                                                                                    |                                                                                                    |                |
| Case Notes Sea<br>Service Start Date:<br>Service End Date:<br>Author:<br>Note Type:<br>Note Text: | All All                |                                                                                                    | Enter param<br>search for a s<br>note/report,<br>Display. This<br>a report of no                                                                                                    | eters to<br>pecific<br><b>click</b><br>will produce<br>tes.                                                                                                    |                                                                                                    |                |
| Show page: 12345678                                                                               | 9 10 (Total Records: 2 | 26)                                                                                                    |                                                                                                    |                                                                                                    | Records                                                                                                    | Per Page: 25 🔻 |
| Service Date A                                                                                    | uthor Not              | е Туре                                                                                                    |                                                                                                    | Note                                                                                                    |                                                                                                    | Entry Date     |
|                                                                                                   |                        | From:<br>Sent: TI<br>To:<br>Subject<br>Hi<br>Thanks<br>without<br>include<br>thatvisi<br>I had re<br>Pleaseg | hursday, June 13, 2013 2:42 F<br>t: RE: siblings May re<br>for sendingthese along. I re<br>t a lotof updates, however,<br>moreinformation. If nothin<br>t/phone call was different f<br>garding these particular con<br>ive more information when | PM<br>eports<br>alize that this is a fairly<br>reports, including mon<br>g new is going on in th<br>rom previous ones. So<br>ntacts are listed below.<br>submitting monthly c | / straightforward case<br>thly contacts, should<br>e case, indicate how<br>me specificnotes/questions<br>ontacts. Include |                |

#### Fig. Case Management Case Notes Search/Reports

- ✤ To Search for a specific note/report:
  - Click Case Search Notes/Report button
  - > On next page, **Enter** note/report <u>parameters</u> in *text boxes*
  - > **Click** Display button
  - > To return to page 1 of Notes, **click** *Clear button*

#### **5.1.5 Reminders**

| Dashboard                 | Case Ma       | nagement                 | Adult R     | Records Agenc | Reminders an                                           | e activities c                               | or events in the                          | Adminis       | stration    |
|---------------------------|---------------|--------------------------|-------------|---------------|--------------------------------------------------------|----------------------------------------------|-------------------------------------------|---------------|-------------|
| Child Name:<br>Case Type: | <07/12/2010 - | Present> DUC             | CS FR Home  | Study         | life of a case t<br>caseworker to<br>(e.g. visits, rep | hat are impo<br>prepare for<br>ports, 18th k | or complete<br>or complete<br>pirthdays). |               |             |
| Details C                 | ases Notes    | People<br>Reminders Fi   | Reminde     | te            | Opcoming ren<br>Dashboard.                             | ninders will                                 | show on the                               | )             |             |
| ID                        | Due Date      | ate Rpt Rec'd<br>by LIRS |             | Reminder Name |                                                        | Date Submt'd to<br>ORR                       | Comment                                   | Date of Visit |             |
| 32675                     | 1/22/2017     |                          | 🔘 18th Birt | thday 🔶 🛶 🛶   |                                                        |                                              |                                           |               | <u>Edit</u> |
| 32676                     |               | 9/8/2010                 | SA REPORT   |               |                                                        | 9/9/2010                                     |                                           | 9/9/2010      | <u>Edit</u> |
| 33263                     |               |                          | 🔘 Annual V  | Visit 🔶 🛶     |                                                        |                                              |                                           | 11/5/2011     | <u>Edit</u> |
| 33264                     |               |                          | 💮 Annual V  | Visit         |                                                        |                                              |                                           | 9/22/2012     | Edit        |
| 33265                     | 9/19/2013     |                          | 🔘 Annual V  | Visit         |                                                        |                                              |                                           |               | <u>Edit</u> |

Fig. Case Management Cases Reminders Page

The work performed by case mangers is detailed, specific and time critical for each minor regarding their legal and physical well-being. For example, a minor's 18<sup>th</sup> birthday changes their legal status from minor to adult...a critical date for them and one that case workers must be prepared for.

To assist you, Reminders are pop-up case notes that are automatically entered, or you can set to indicate important case activities or event items that should be completed by and/or on specific dates (e.g. a minor's 18th birthday, upcoming visits and reports).

| Dashboard                      | Case Mana                                         | gement                       | Adult Records         |  |
|--------------------------------|---------------------------------------------------|------------------------------|-----------------------|--|
| Child Name:<br>Case Type:      | Bauer, .<br><02/25                                | Jack<br>5/2014 - Present> DU | JCS FR Follow-up Only |  |
| Details Cases N<br>Add New Add | otes People Reminders<br>Case Reminders From Temp | Documents Indic              | ator Billing          |  |
| ID                             | Due Date Date R                                   | Rpt N -'d by LIRS            |                       |  |
| 46305                          | 12/1/2015                                         | Screet                       | shot shows an already |  |
| 46306                          | 2/24/2015                                         | popula                       | ated reminder. If     |  |
| 46307                          | 3/10/2014                                         | remind                       | ler does not populate |  |
| 46308                          | 5/25/2014                                         | click                        | Add Case Reminder     |  |
| 46309                          | 8/23/2014                                         | From Template.               |                       |  |

#### Fig. Case Management Cases Reminder from Template

Adding Case Reminders from a Template will populate a predefined series of Reminders based on the release date of the minor and child's birthdate. If not automatically populated on a new case, it should be added when the user first receives the case in CSCMS.

- To add new Reminders from Template
  - > **Click** the Add Case Reminders from Template button

The Reminders will automatically populate on the screen. Upcoming Reminders will also appear on the user's Dashboard.

#### Fig. Case Management Cases Add New Reminder

| Dashboard  | Case I                                                        | ranayement 🗸                                            | Adu                          | the Records                    | Agen         | icy Management                         | Repo                    | rts       | My Profile                  | Admir                                  | nistration    |
|------------|---------------------------------------------------------------|---------------------------------------------------------|------------------------------|--------------------------------|--------------|----------------------------------------|-------------------------|-----------|-----------------------------|----------------------------------------|---------------|
| Child N: A | o add a ne<br>dd New bi                                       | w reminde<br>utton, and                                 | r, clic<br>enter             | <b>k</b> the<br><b>data</b> in |              | Child Name:<br>Case Type:              |                         |           |                             | Affiliat<br><ul> <li>Agence</li> </ul> |               |
| Detal 1    | <u>ie Pop-up</u><br>l <b>ick</b> Save I<br>of Notes, <b>c</b> | <u>screen's</u> 9<br>Button; to :<br>: <b>lick</b> Clos | text bo<br>return<br>e butto | oxes;<br>to page<br>on         | Indi         | Details Cases<br>Case:<br>Name:        | Notes People 7          | Reminders | Documents Indicator Billing | •                                      |               |
| Add New    | Aud Case                                                      | e Reminders F                                           | rom Teri                     | plate                          |              | Comment:                               |                         |           |                             |                                        |               |
| ID         | Due Date                                                      | Date Rpt Rec'd<br>by LIRS                               |                              | F                              | Reminder Nam | Due Date:<br>Date Rpt Rec'd by LIRS:   |                         |           |                             |                                        |               |
| 32675      | 1/22/2017                                                     |                                                         | 🔘 18th                       | Birthday 🔶                     |              | Date Submt'd to ORR:<br>Date of Visit: |                         |           | •                           |                                        | <u>Edit</u>   |
| 32676      |                                                               | 9/8/2010                                                | SA REPO                      | RT                             |              | Reminder Date:                         |                         |           |                             |                                        | ) <u>Edit</u> |
| 33263      |                                                               |                                                         | 🔘 Annu                       | ual Visit 🔶                    |              | Reoccur every day(<br>Save             | s) until<br>Close       | •         |                             |                                        | L <u>Edit</u> |
| 33264      |                                                               |                                                         | 💮 Annu                       | ial Visit                      |              | Created by: Created date: Up           | lated by: Updated date: |           |                             |                                        | 2 <u>Edit</u> |
| 33265      | 9/19/2013                                                     | _                                                       | 🙆 Annu                       | ual Visit                      | _            | _                                      | _                       | _         |                             | _                                      | Edit          |

If desired, the user can add a custom Reminder to a case so a specific future action will appear on the Dashboard and Reminder screen.

- ✤ To add a new reminder
  - > **Click** the Add New button
  - In the Pop-up, enter data in the necessary text boxes. The Reminder Name, Due Date, and Reminder Date (date appears on Dashboard) are required items.
  - > Click Save
  - > To return to Reminders page, **click** *Close button*

#### Fig. Case Management Cases Edit a Reminder

| Das    | hboard Case Management Adult Records                                                                                                    | Age  | ncy Management                                                                                                    | Reports                                                            | My Profile                                        | Admin     | istration   |
|--------|----------------------------------------------------------------------------------------------------|------|----------------------------------------------------------------------------------------------------|--------------------------------------------------------------------|---------------------------------------------------|-----------|-------------|
| c)<br> | To Edit a reminder, <b>click</b> an <i>Edit link</i><br>in the far right column; as needed<br><b>enter data</b> in <u>the Pop-up screen's</u> 6<br>text boxes; <b>decide</b> if you want to<br>check " <i>Dismiss Reminder</i> "; <b>click</b><br><i>Save Button;</i> <b>NOTE</b> Delete will delete<br>without a warning Pop-up; to return<br>to page 1 of Reminders, <b>click</b> <i>Close</i> | s In | Details     Cases     Normality       Case:     < 07/       Name:     18th       Comment:        Due Date:     1/22/       Date Rpt Rec'd by LIRS:        Date Submt'd to ORR:        Date of Visit:        Reminder Date:     1/22/ | 2017 El<br>2/2016 Market<br>Birthday                               | nders Documents Indicator Billing<br>R Home Study | Visit     | Edit        |
| 32676  | 9/8/2010 SA REPORT                                                                                                    |      |                                                                                                    | his reminder is for case type of<br>ismiss this Reminder from Date | of 'DUCS FR Home Study'. (ID=15674)<br>shboard    | /2010     | Edit        |
| 33263  | 🜍 Annual Visit                                                                                                    |      | Save CI                                                                                                    | ose Delete                                                         |                                                   | /2011     | <u>Edit</u> |
| 33264  | 🌍 Annual Visit                                                                                                    |      |                                                                                                    |                                                                    |                                                   | 9/22/2012 | Edit        |
| 33265  | 9/19/2013 🙆 Annual Visit                                                                                                    |      |                                                                                                    |                                                                    |                                                   |           | Edit        |

- ✤ To Edit a reminder:
  - **Click** an *Edit link* in the far right column
  - > As needed, enter data in the <u>Pop-up screen's 6</u> text boxes
  - > **Decide** if you want to **check** "Dismiss Reminder..."
  - > **Click** Save Button
    - NOTE Delete will delete <u>without</u> a warning Pop-up
  - > To return to page 1 of Reminders, **click** *Close button*

#### **5.1.6 Documents**

The Document section is used to add or find case document and upload them into the CSCMS data base.

| Fig. Case M                         | lanagem                            | ent Cases         | Documents                   |                      |                                                  |                                                                          |      |                |
|-------------------------------------|------------------------------------|-------------------|-----------------------------|----------------------|--------------------------------------------------|--------------------------------------------------------------------------|------|----------------|
| Dashboard                           | Case I                             | lanagement        | Adult Records               | Agency Management    | Reports                                          | My Profile                                                               |      | Administration |
| Child Name:<br>Case Type:           | <07/12/2010                        | ) - Present> DUC  | S FR Home Study             | Ţ                    | Affiliate Agency:<br>Agency Caseworke            | Social Work PLL                                                          |      |                |
| Details Ca<br>Documen<br>Add New Do | ases Notes<br><b>ts</b><br>ocument | People F          | lacements Reminder<br>ument | s Documents Indicato | The Docu<br>used to ac<br>document<br>into the C | ment section is<br>Id or find case<br>is and upload the<br>SCMS database | m    |                |
| Show page: 1 <u>2</u>               | (Total Records                     | :: 28)            |                             |                      |                                                  |                                                                          |      | Records Per I  |
|                                     |                                    |                   | Name                        |                      |                                                  | Document Type                                                            | Note | Upload Date    |
| CHW AYC                             | 200 814 1                          | 11 hs (1 of 2).do |                             |                      | <u>R</u> e                                       | eferral Information                                                      |      | 7/19/201       |
| CHW AYC                             |                                    | hs (2 of 2).do    |                             |                      | <u>Re</u>                                        | eferral Information                                                      |      | 7/19/201       |
| FRP                                 | p                                  | odf               |                             |                      | <u>Re</u>                                        | eferral Information                                                      |      | 7/19/201       |
| Home Study Ref                      | erral Memo                         |                   |                             | .doc                 | <u>Re</u>                                        | eferral Information                                                      |      | 7/19/201       |
| RR AYC                              | 1                                  | hs.pdf            |                             |                      | <u>Re</u>                                        | eferral Information                                                      |      | 7/19/201       |
| HS_4113.doc                         |                                    |                   |                             |                      | <u>Re</u>                                        | eports                                                                   |      | 11/20/201      |
| Records Check F                     | Result.doc.zip                     |                   |                             |                      | <u>Re</u>                                        | eports                                                                   |      | 11/20/201      |
| 14dr_4113.doc                       |                                    |                   |                             |                      | Re                                               | eports                                                                   |      | 12/8/201       |
| 2vr_4113.doc                        |                                    |                   |                             |                      | <u>Re</u>                                        | eports                                                                   |      | 12/8/201       |
| 3vr_4111.doc                        |                                    |                   |                             |                      | Re                                               | eports                                                                   |      | 6/9/201        |

| Dashboard Case                                  | Management Adult Records                                                                                     | Agency Management          | Reports                                            | My Profile             | Administration |
|-------------------------------------------------|----------------------------------------------------------------------------------------------------|----------------------------|----------------------------------------------------|------------------------|----------------|
| Child Name:<br>Case Type: <a>&lt;07/12/2010</a> | 0 - Present> DUCS FR Home Study                                                                              | •                          | Affiliate Agenc                                    | y: Social Work PLLC    |                |
| Details Cases Notes                             | To Add New Document,<br>the Add New Document<br>button; in the Pop-up <b>er</b>                              | click<br>ocuments Indicato | Document Type:<br>Document Note:<br>Document File: | Montly Confact Summary |                |
| Add New Document                                | or more <u>Document Type</u><br>the <i>text boxes</i> ; <b>click</b> Sa<br><i>Button</i> ; enter a note if n | eeded.                     | Document Type:<br>Document Note:<br>Document File: | Financial Documents    |                |
| Show page: <b>1</b> <u>2</u> (Total Records     | To return to page 1 <b>clic</b><br>Cancel button.                                                            | k 🛛                        | Document Type:<br>Document Note:                   | Financial Documents    | Records Per P  |
| CHW AYC 200 814 1                               | 11 ns (1 or 2).aoc                                                                                           |                            | Document File:                                     | Browse                 | 7/19/201       |
| CHW AYC                                         | hs (2 of 2).doc                                                                                              |                            | ORR:                                               |                        | 7/19/201       |
| FRP (                                           | pdf                                                                                                    |                            | Document Type:                                     | Financial Documents    | • 7/19/201     |
| Home Study Referral Memo                        |                                                                                                    | .doc                       | Document Note:                                     |                        | 7/19/201       |
| RR AYC                                          | hs.pdf                                                                                                    |                            | Document File:                                     | Browse                 | 7/19/201       |
| HS_4113.doc                                     |                                                                                                    |                            | Document Type:                                     | Financial Documents    | • 11/20/201    |
| Records Check Result.doc.zip                    |                                                                                                    |                            | Document Note:                                     |                        | 11/20/201      |
| 14dr_4113.doc                                   |                                                                                                    |                            | Document File:                                     | Browse                 | 12/8/201       |
| 2vr_4113.doc                                    |                                                                                                    |                            | Save Cance                                         |                        | 12/8/201       |
| 3vr_4111.doc                                    |                                                                                                    |                            |                                                    | Reports                | 6/9/201        |

#### Fig. Case Management Cases Add New Documents

- To Add New Document:
  - Click the Add New Document button
  - ➢ In the Pop-up
    - **Select** <u>Document Type</u> in the *text boxes*
    - **Enter** an *optional Document Note* for reference
    - **Click** *Browse* to search for the intended document from your computer drive
    - **Select** the *document* from your computer drive, the document will then appear in the Document file box
    - **Click** Save Button, the document will now appear in the CSCMS data base
    - To return to page 1 of Documents, **click** *Cancel button*

#### Fig. Case Management Cases Documents Search Document

| Dashboard                                                                                | Case Management                                                       | ase Hanagement Adult Records        |                    | Reports                                 | My Profile |  |
|------------------------------------------------------------------------------------------|-----------------------------------------------------------------------|-------------------------------------|--------------------|-----------------------------------------|------------|--|
| Child Name:<br>Case Type:                                                                | <07/12/2010 - Present> DUC                                            | S FR Home Study                     | -                  | Affiliate Agency:<br>Agency Caseworker: | Work PLLC  |  |
| Details Cas                                                                              | s Notes People F                                                      | teminders Docui                     | Search Documen     | its 🛶 🛶                                 |            |  |
| Add New Doo                                                                              | cument Search Doc                                                     | ument                               | Upload Start Date: |                                         |            |  |
| To find a<br>Search i<br>in the P                                                        | a document, <b>click</b><br>Document button;<br>op-up <b>enter</b> as | Document Type<br>ferral Information | Document Type:     | ~                                       |            |  |
| F much <u>data</u> as possible in<br>H the text boxes; <b>click</b><br>Sib Search button |                                                                       | ferral Information                  | Search Cancel      |                                         |            |  |
| HS 4113.doc                                                                              |                                                                       | Reports                             |                    |                                         |            |  |

- ✤ To find a document
  - Click Search Document button
  - > In the Pop-up **enter** as much <u>data</u> as possible in the *text boxes*
  - > **Click** Search button

| Dashboard                      | Case Management             | Adult Records     | Agency Managemen                                       | nt Reports                                               | My Profile                                                                                                    | Administration                                                                                                    |
|--------------------------------|-----------------------------|-------------------|--------------------------------------------------------|----------------------------------------------------------|----------------------------------------------------------------------------------------------------|----------------------------------------------------------------------------------------------------|
| Child Name:                    | <07/12/2010 - Present> DUCS | S FR Home Study   |                                                        | Affiliate Agency:                                        | Social Work PL                                                                                                    | LC                                                                                                    |
| Details Cas<br>DEtails Cas     | ses Notes People Pl         | lacements Reminde | ers Documents Inc                                      | licator Billing                                          | To edit a Docum<br>link; in the Pop-<br>Document Type;<br>button to open ti<br><b>choose</b> a file to<br><b>click</b> Save | tent <b>click</b> its blue<br>up <b>choose</b> a<br><b>click</b> the Browse<br>he computer's files;<br>upload to CSCMS; |
| She Document Note              | Add note here if needed     | \$                | Organize • Burn New folder                             | Search Hg                                                | Doct in Type                                                                                                    | Records Per Pa                                                                                                    |
| CH<br>CH<br>FR Save            | H5_4113.doc                 | Browse            | Downloads     Secent Places                            | Wee Willie A – H (62) FigPRINCESS 3 PA                   | Referral Information<br>Referral Information<br>Referral Information                                                        | 7/19/2010<br>7/19/2010<br>7/19/2010                                                                                     |
| Home Study Kere<br>RR AYC      | errai memo<br>hs.pdf        |                   | Juccurrents     Music     Pictures     Videos          | Fig_Set_Compatib<br>Fig_Set_Compatib<br>Fig_Set_Compatib | Referral Information<br>Referral Information                                                                                | 7/19/2010<br>7/19/2010                                                                                                  |
| HS_4113.doc<br>Records Check R | esult.doc.zip               |                   | Computer                                               | Fig_Set_Clear_Cad                                        | <u>Reports</u><br>Reports                                                                                                   | 11/20/2010<br>11/20/2010                                                                                                |
| 14dr_4113.doc<br>2vr_4113.doc  |                             |                   | 63 İtems Offline status: Or<br>Offline availability: N | nline<br>ot available                                    | Reports<br>Reports                                                                                                    | 12/8/2010<br>12/8/2010                                                                                                  |
| 3vr_4111.doc                   |                             |                   |                                                        |                                                          | Reports                                                                                                    | 6/9/2011                                                                                                    |

#### Fig. Case Management Cases Documents Edit Document

- ✤ To Edit a Document:
  - > **Click** its *blue link*
  - > In the Pop-up
    - **Choose** a Document Type
    - **Click** the *Browse button* to open the computer's files
    - **Choose** a *file* to upload to CSCMS
    - Click Save

#### **5.1.7 Indicators**

## Must be completed at the time of case closure.

#### Fig. Case Management Cases Indicator

| Sponsor Indicators                                                                                                    |                                            |     |
|----------------------------------------------------------------------------------------------------|--------------------------------------------|-----|
| Question                                                                                                    | Answer Utilization Reason for Non-Utilizat | ion |
| Access to mental health services?                                                                                                    | Yes                                        | 2   |
| Access to medical health services?                                                                                                    |                                            | 2   |
| Lapse in medical treatment? (ignore util, field, give reason if yes)                                                                   |                                            | 2   |
| Lapse in mental health treatment? (ignore util. field, give reason if y s)                                                             |                                            | 2>  |
| Guardianship: Sponsor (other than parent/legal guardian) obtained lagal guardianship or power of attorney for the minor? (v/n)         |                                            | 2>  |
| Family intact at time of case closure? (y/n)                                                                                           |                                            | 2>  |
| Access to school enrollment?                                                                                                    |                                            | 2>  |
| Access to community-based youth programs?                                                                                              |                                            | 2   |
| Taking medication upon release? (y/n)                                                                                                  |                                            | 2 🔀 |
| Sponsor aware of child's needs on release? (y/n)                                                                                       |                                            | 2   |
| Child released to unfamiliar sponsor? (γ/n)                                                                                            |                                            | 2   |
| Legal Services: Minor attended all immigration court proceedings                                                                       |                                            | 2>  |
| Legal Services: Sponsor obtained immigration attorney to represent the minor? $(y/n)$                                                  |                                            | 2>  |
| Legal Services: Minor with juvenile justice requirements provided with legal resources? (y/n)                                          |                                            | 2>  |
| Safety: Sponsor is supported in maintaining a safe living environment for minor? (y/n)                                                 |                                            | 2>  |
| Independent Living: Minor provided with resources to meet individual independent living goals?                                         |                                            | 2>  |
| Guardianship: Other Caregiver (other than parent/legal guardian) obtained legal guardianship or power of attorney for the minor? (v/n) |                                            | 2   |
| Legal Services: Other Caregiver obtained immigration attorney to represent the minor? (y/n)                                            |                                            | 2   |
| Safety: Other Caregiver is supported in maintaining a safe living environment for minor? (y/n)                                         |                                            | 2   |

Must be completed at the time of case closure.

- To update an Indicator, select the Indicator Tab on the case.
- Click on the blue Notepad Icon within each Indicator Question, three drop downs will appear:

| Question                          |  | Answer | Utilization | Reason for Non-Utilization |     |        |               |
|-----------------------------------|--|--------|-------------|----------------------------|-----|--------|---------------|
| Access to mental health services? |  |        |             |                            |     |        |               |
|                                   |  | Yes 🔻  | T           |                            | Upd | date ( | <u>Cancel</u> |
|                                   |  |        |             |                            |     |        |               |

- Select from the drop down menus for "Answer," "Utilization," and "Reason for Non-Utilization" depending on the case information at the time of closure.
- Click "Update"